ケーブル・ジョイ メール転送設定マニュアル

設定画面にメールアドレスでログイン

ケーブル・ジョイのホームページを開き

## 「お客様設定ポータル」をクリックします。

| 0 - 2                                          |                                  |                                                                                                    |
|------------------------------------------------|----------------------------------|----------------------------------------------------------------------------------------------------|
|                                                |                                  |                                                                                                    |
|                                                | メールアドレスログイン                      |                                                                                                    |
| □メールアドレスロクイン<br>□ URLログイン                      | 「计亲审项]                           |                                                                                                    |
|                                                | <ul> <li>一定回数以上のログイン:</li> </ul> | 失敗すると、最終ログイン失敗時間から 15 分後まで再ログ                                                                                  |
|                                                | インできません。                         |                                                                                                    |
|                                                | J-11-711-7                       |                                                                                                    |
|                                                | パスワード                            | @ pear celuerne.lp                                                                                             |
|                                                | メールアドレスとPOPバスワードを                | 入力して、「ログイン」ボタンを押してください。                                                                                        |
|                                                | 入力欄の値を画面表示直後の状態                  | 劇に戻したい場合は、「リセット」ボタンを押してください。                                                                                   |
|                                                |                                  | 0212 9±91                                                                                                    |
|                                                |                                  |                                                                                                    |
|                                                |                                  |                                                                                                    |
| 0                                              |                                  |                                                                                                    |
|                                                | ロクイン 休式会社 ク                      |                                                                                                    |
|                                                | メールアカウント                         | ト情報参照                                                                                                    |
| ログアウト                                          | 設定したい項目 🥜 を道                     | 選択してください。                                                                                                    |
| 」メールアカウント情報参<br>■ 競                            | メールアドレス                          | 🖂 sample000@pear.ccjnet.ne.jp                                                                                  |
| …<br>Ⅲ POPパスワード変更<br>Ⅲ 転送設定                    | POP ID                           | m1000021                                                                                                    |
| □ 詳細転送設定 □ メール受信通知設定                           | メールサーバ                           | pear.ccjnet.ne.jp                                                                                              |
| <ul> <li>□ 受信拒否設定</li> <li>□ 受信許可設定</li> </ul> | ステータス                            | 利用中                                                                                                    |
| □ 自動返信設定 □ ウィルススキャン設定                          | アナウンスメールフラ                       | グ 有効 (ON)                                                                                                    |
| 送惑メールスキャン設定<br>定                               | ▲ 転送設定                           | 現在 0 個                                                                                                    |
|                                                |                                  | 設定なし                                                                                                    |
|                                                |                                  | 設定なし                                                                                                    |
|                                                | 受信拒否設定                           | 設定なし                                                                                                    |
|                                                |                                  | 設定なし                                                                                                    |
|                                                |                                  | 無効(OFF)                                                                                                    |
|                                                | ウィルススキャン設                        | 定 有効(ON)                                                                                                    |
|                                                | ●迷惑メールスキャン                       | <u>設定</u> 設定なし                                                                                                 |
|                                                |                                  | POPパスワード変更                                                                                                    |
|                                                |                                  | the second second second second second second second second second second second second second second second s |

お客様設定ポータルのログインは メールアドレスとパスワードを入力 します。 メールアドレス @空白部分にpearと入力 パスワード(メールのパスワード) を入力して

[ログイン]をクリックします。

ー定の回数以上、ログインに失敗すると 15分以上経過しませんを認証されません ご注意ください。

15分以上経過しても解除されてない 場合には、ケーブル・ジョイまでご連絡 ください。

ログインに成功すると [ログイン 〇〇さん]と名前が表示され 左図のメール設定画面が表示されます。

転送設定をクリックします

設定が変更された場合は、中央の 設定画面に表示されます。

設定が終わったら、必ず [**ログアウト**]をクリックします。

# 転送設定について

#### 転送設定

下記のアカウントに対して、転送先メールアドレスの設定を行います。

#### [注意事項]

- 転送先メールアドレスは、3件まで登録できます。
- ・ 転送設定を削除する場合は、転送先メールアドレスを空にして設定してくださ 61.
- ・1つの転送先メールアドレスは、半角で最大 320 文字入力できます。 転送したメールを「残さない」を選択すると、転送元でメールを受信すること
- ができません。 • 転送先でメールが受信出来ない場合、エラーメールは送信元のメールアドレス
- に返信されます。 また、エラーメール本文には、転送先のメールアドレスが記載される場合がご ざいますのでご了承ください。

メールアドレス sample000@pear.ccinet.ne.ip

| aaa@example.com   |  |  |
|-------------------|--|--|
| bbb@example.com × |  |  |
|                   |  |  |
|                   |  |  |

上記の項目を入力して、「次へ」ボタンを押してください。 入力欄の値を画面表示直後の状態に戻したい場合は、「リセット」ボタンを押してください。

次^ リセット ◆ 転送設定一覧参照に戻る

転送設定確認 メールアドレス sample000@pear.ccjnet.ne.jp aaa@example.com 転送先メールアドレス bbb@example.com 転送したメールをメールボックスに 残す 上記の内容で設定します。 よろしければ「登録」ボタンを押してください。 \*\*~~~~」に戻りたい方は、「キャンセル」ボタンを押してください。

キャンセル

登録

転送設定は、最大3件まで設定ができます。

受信拒否などで、メールがループした場合には 転送設定を停止させていただくことが ございますのでご了承ください。

[転送設定]のリンクをクリック

左図の画面のように

転送先のメールアドレスを入力します。 設定先は3つまでとなります。

転送したメールをメールボックスに

[残す]を選択した場合 メールボックスにメールが残ります。

[残さない]を選択した場合 転送後メールボックスからなくなります。

出先や複数の方がメールを確認したい場合 は[残す]を選択するを選択してください

転送先のメールアドレスが設定して [次へ]をクリックします。

### 転送設定確認画面で

登録したメールアドレスの確認画面が 表示されます。

[登録]をクリックすると設定されます。

[キャンセル」をクリックすると 設定を取り止めます。

転送したメールをメールボックスに [残す]または[残さない]の設定も確認できます。

| メールアドレス   | 🔀 sample000@j | Sample000@pear.ccjnet.ne.jp |  |
|-----------|---------------|-----------------------------|--|
|           |               | =0                          |  |
| 転送先メールアドレ | ス             | 設定なし                        |  |

[転送設定完了]画面が表示され

設定はこれで完了です。

上記の内容で設定しました。

◆ 転送設定一覧参照に戻る

|                         | ブイン 🕨 株式会社 ケーブル | ・ジョイ さん                       |  |
|-------------------------|-----------------|-------------------------------|--|
|                         | メールアカウント情報参     | 家族                            |  |
| ログアウト                   | 設定したい項目 🥜 を選択して | ください。                         |  |
| メールアカウント情報参<br>g        | メールアドレス         | 🖂 sample000@pear.ccjnet.ne.jp |  |
| 。<br>POPパスワード変更<br>気送設定 | POP ID          | m1000021                      |  |
| 半網転送設定<br>メール受信通知設定     | メールサーバ          | pear.ccjnet.ne.jp             |  |
| 受信拒否設定<br>受信許可設定        | ステータス           | 利用中                           |  |
| 自動返信設定<br>ウィルススキャン設定    | アナウンスメールフラグ     | 有効(ON)                        |  |
| *惑メールスキャン設<br>E         | ◆ 転送設定          | 現在 0 個                        |  |
|                         | ✔ 詳細転送設定        | 設定なし                          |  |
|                         |                 | 設定なし                          |  |
|                         |                 | 設定なし                          |  |
|                         |                 | 設定なし                          |  |
|                         |                 | 無効(OFF)                       |  |
|                         | ● ウィルススキャン設定    | 有効(ON)                        |  |
|                         |                 | 設定なし                          |  |

POPパスワード変更

設定が終了したらログアウトしてください。